How to obtain Voter ID address/enrollment verification via SIS:

After logging into SIS, go to the student center

| <u>Tiolic</u>                                                                                              | _ |
|----------------------------------------------------------------------------------------------------|---|
|                                                                                                    |   |
| UW-Green Bay Student Center                                                                                |   |
| NG Student Conter                                                                                          |   |
| View a detailed summary of your classes, tuition, to-do items and other academic and personal information. |   |
|                                                                                                    |   |

# Using the drop down menu select VOTER ID Verification

| J Student och                                                                                           | ter |                   |                                             |                                                                                                    |
|----------------------------------------------------------------------------------------------------|-----|-------------------|---------------------------------------------|----------------------------------------------------------------------------------------------------|
| Academics                                                                                               |     |                   |                                             |                                                                                                    |
| earch                                                                                                   | B   | Deadlines 😡 URL   |                                             | SEARCH FOR CLASSES                                                                                         |
| <u>ian</u><br>nroll                                                                                     | Thi | s Week's Schedule |                                             | ▼ Holds                                                                                                    |
| ly Academics                                                                                            |     | Class             | Schedule                                    | No Holds.                                                                                                  |
| athar aradamia _ (3)                                                                                    | 3   | HUM DEV           | TuTh                                        | ▼ To Do List                                                                                               |
| Academic Planner<br>Academic Requirement                                                                | 3   | PSYCH<br>LEC      |                                             | Gen Ed Assessment Required<br>Majors Fair March 23rd 11-1pm                                                |
| Apply for Graduation<br>Class Schedule<br>Course History<br>Edit Commencement I                         | 3   | PSYCH<br>LAB      | Tu<br>IS-                                   | details ▶                                                                                                  |
| Enrollment Verification                                                                                 | 3   | PSYCH<br>LEC      | MoWe                                        | Enrollment Dates                                                                                           |
| Enrollment: Drop<br>Enrollment: Edit<br>Enrollment: Swap<br>Grades<br>Order Books                       | 2   | PSYCH<br>LEC      | MAC.                                        | Shopping Cart Appointment<br>Your Shopping Cart for the<br>Spring 2012 Regular<br>Academic Session session |
| Transcript: Request Off<br>Transcript: View Onoffic<br>Transfer Credit: Report<br>Voter ID Verification |     | e                 | weekly schedule<br>enrollment shopping cart | is available for use<br>beginning October 18,<br>2011.                                                     |
| What-if Report<br>other academic                                                                        |     |                   |                                             | Enrollment Appointment<br>You may begin enrolling                                                          |
| Finances                                                                                                |     |                   |                                             | for the Spring 2012<br>Regular Academic Session                                                            |
| Account                                                                                                 | A   | ccount Summary    |                                             | session on                                                                                                 |
| ccount Inquiry                                                                                          |     | You owe           |                                             |                                                                                                    |
| nancial Aid                                                                                             |     | Due Now           |                                             | details 🕨                                                                                                  |
| iew Financial Aid<br>ccept/Decline Awards                                                               |     | • Future Due 0.   | 00                                          | ▼ Advisor                                                                                                  |
|                                                                                                    |     |                   |                                             |                                                                                                    |

You will be brought to this screen. If the address is correct you will click the Enrollment and Address Verify link. Click this to have the verification display to be printed.

| UWGB Student Name                                        | Empl ID:               | 000000                                               |
|----------------------------------------------------------|------------------------|------------------------------------------------------|
| Enrollment and Address Verification                      |                        |                                                      |
| Enrollment and Address Verify                            |                        |                                                      |
| This is the Address that will be used on your Voter ID V | /erification.          |                                                      |
| 2420 Nicolet Dr<br>Green Bay, WI 54311-7003              |                        |                                                      |
| Click here to update your Address. Student Center Lin    | ĸ                      |                                                      |
| If you need to update your mailing address, go to the    | Student Center and s   | elect Addresses in the Personal Information section. |
| After updating your address, you will need to return he  | re to obtain your Vote | r ID Verification.                                   |
| You will NOT be able to change your DORM address.        |                        |                                                      |

The report should show this message, click open to have report display.

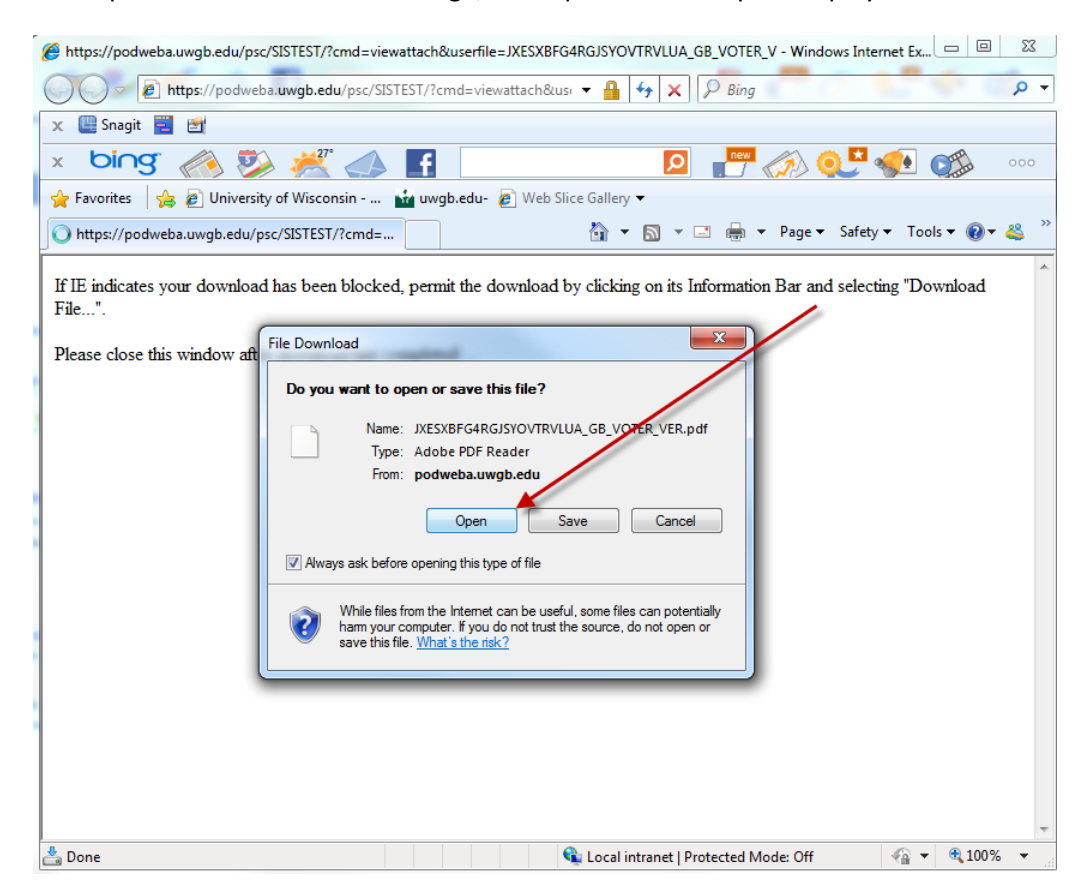

The report will display the active term this is printed, an issue date, student name, local address and enrollment data. If the student is enrolled it states **Yes, Term date** or if no enrollment, **Not enrolled**, **Term date**. A watermark is also displayed.

| Student Enrollment and Local Address Verification <u>Term Printed:</u> Spring 2012<br><u>Date Issued:</u> 1/24/2012<br><u>Student Name:</u> UWGE Student Name<br>Local Address: 2420 Nicolet Dr<br><u>Green Bay, WI 54311-7003</u><br><u>Enrolled for Current</u> Yes, Spring 2012<br><u>Term:</u> The information above is taken directly from the University of Wisconsin-Green Bay's Student<br>Information System as it existed on the issue date. By producing and submitting this form, the<br>student whose name annears above accepts responsibility for the accuracy of the self-reported | Term Printed:       Spring 2012         Total Issued:       1/24/2012         Student Name:       UV/0B Student Name         Local Address:       Green Bay, WI 54311-7003         Term:       Term         The information above is taken directly from the University of Wisconsin-Green Bay's Student Information System as it existed on the issue date. By producing and submitting this form, the student whose name appears above accepts responsibility for the accuracy of the self-reported address information.                                                                                 | UNIVEF                                                                                              | RSITY OF WISCONSIN-GREEN BAY                                                                                                    |
|----------------------------------------------------------------------------------------------------|----------------------------------------------------------------------------------------------------|----------------------------------------------------------------------------------------------------|----------------------------------------------------------------------------------------------------|
| Term Printed:       Spring 2012         Date Issued:       1/24/2012         Student Name:       UWGB Student Name         Local Address:       2420 Nicolet Dr         Green Bay, WI 54311-7003       Enrolled for Current         Yes, Spring 2012       Term:                                                                                                    | Term Printed:       Spring 2012         Date Issued:       1/24/2012         Student Name:       UWGB Student Name         Local Address:       2420 Nicolet Dr         Green Bay, WI 54311-7003       Green Bay, WI 54311-7003         Enrolled for Current       Yes, Spring 2012         The information above is taken directly from the University of Wisconsin-Green Bay's Student Information System as it existed on the issue date. By producing and submitting this form, the student whose name appears above accepts responsibility for the accuracy of the self-reported address information. |                                                                                                    | Student Enrollment and Local Address Verification                                                                                                    |
| Green Bay, WI 54311-7003         Enrolled for Current<br>Term:         Yes, Spring 2012         The information above is taken directly from the University of Wisconsin-Green Bay's Student<br>Information System as it existed on the issue date. By producing and submitting this form, the<br>student whose name annears above accepts responsibility for the accuracy of the self-reported                                                                                                    | Green Bay, WI 54311-7003         Enrolled for Current<br>Term:         Yes, Spring 2012         The information above is taken directly from the University of Wisconsin-Green Bay's Student<br>Information System as it existed on the issue date. By producing and submitting this form, the<br>student whose name appears above accepts responsibility for the accuracy of the self-reported<br>address information.                                                                                                    | Term Printed:<br>Date Issued:<br>Student Name:<br>Local Address:                                    | Spring 2012<br>1/24/2012<br>UWGB Student Name<br>2420 Nicolet Dr                                                                                                    |
| student whose nume appears above accepts responsibility for the accuracy of the sen reported                                                                                                    | address information.                                                                                                    | Enrolled for Current<br>Term:<br>The information abov<br>Information System a<br>student whose name | Yes, Spring 2012<br>Ye is taken directly from the University of Wisconsin-Green Bay's Student<br>as it existed on the issue date. By producing and submitting this form, the<br>appears above accepts responsibility for the accuracy of the self-reported |

To change the address click on the student center link, you will not be able to change a DORM address.

| UW GB Student Name                                          | Empl ID:        | 0000000                                               |
|-------------------------------------------------------------|-----------------|-------------------------------------------------------|
| Enrollment and Address Verification                         |                 |                                                       |
| Enrollment and Address Verify                               |                 |                                                       |
|                                                             |                 |                                                       |
| This is the Address that will be used on your Voter ID Veri | fication.       |                                                       |
| Any Street . Apt 8                                          |                 |                                                       |
| Green Bay, WI 54311                                         |                 |                                                       |
|                                                             |                 |                                                       |
|                                                             |                 |                                                       |
| Click here to update your Address. Student Center Link      |                 |                                                       |
| If you need to update your mailing address, go to the Stu   | dent Center and | select Addresses in the Personal Information section. |
|                                                             |                 |                                                       |

After updating your address, you will need to return here to obtain your Voter ID Verification. You will NOT be able to change your DORM address. In the main student center page scroll down and go to Personal information and click the home address link.

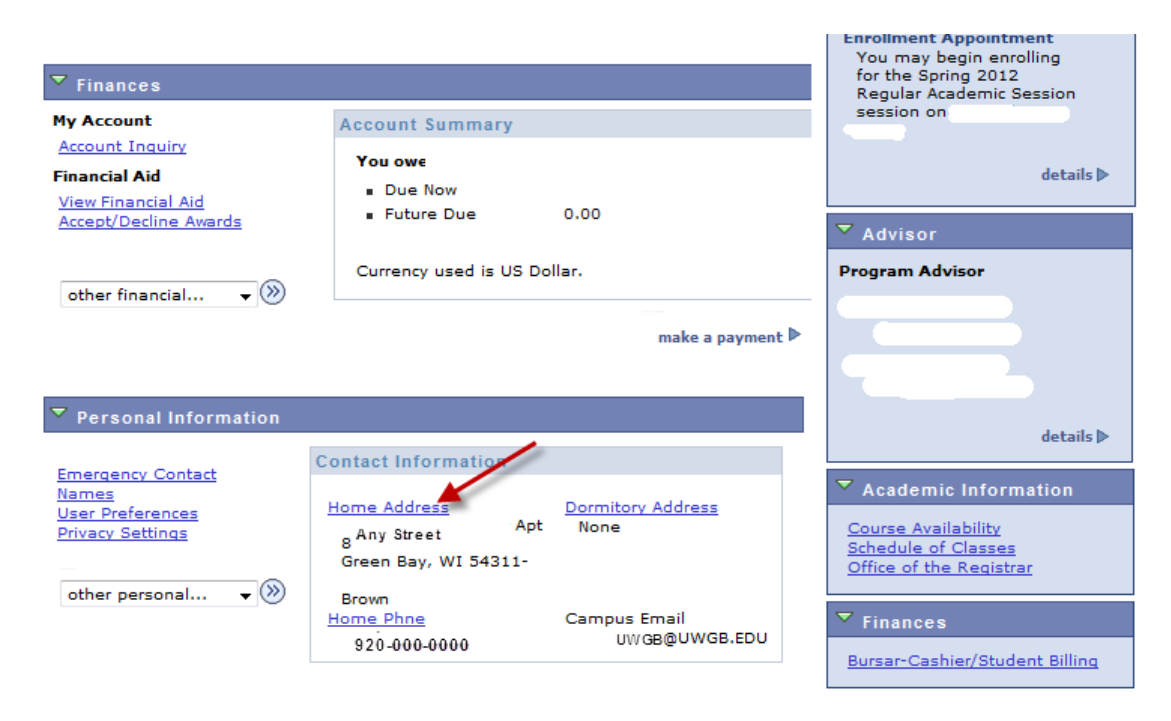

You can edit the current home address (note then all mail will go to the Home of record OR can add a mailing address.) Correspondence will go out to the address on file in this order: Dorm first, then mailing address and finally Home address. In this example which has a local GB home address, I created a new mailing address using the UWGB campus location by using add an address link. Click okay when address is complete.

## Edit Address

| Country:   | United States   |           | Change Country |                    |
|------------|-----------------|-----------|----------------|--------------------|
| Address 1: | 2420 Nicolet Dr |           |                | ]                  |
| Address 2: |                 |           |                | ]                  |
| Address 3: |                 |           |                | ]                  |
| City:      | Green Bay       | State: WI | Q              | Postal: 54311-7003 |
| County:    | Brown           |           |                |                    |
| ОК Са      | ancel           |           |                |                    |

The new address displays and you select what type of address this will be, in this example Mail was checked. Click the save icon when finished with your selection.

UWGB Student Name

Addresses

#### Add a new address

Verify your address information below and select the address type(s) associated with it on the right.

An asterisk (\*) to the right of a type indicates that another address is already associated with this type. If you choose this type, you will automatically override the previous address. Any type that is grayed out is for display only or is otherwise unavailable for association with an address.

| Add a new address                                    |                              | Address Types                                                |
|------------------------------------------------------|------------------------------|--------------------------------------------------------------|
| 2420 Nicolet Dr<br>Green Bay, WI 54311-7003<br>Brown | <u>Edit Address</u>          | <ul> <li>Home *</li> <li>Mail</li> <li>Degree Add</li> </ul> |
| Date new address will take effect 01/24/             | 2012 🧃 (example: 12/31/2000) |                                                              |

Return to Current Addresses

A confirmation will display. Click Ok.

Add a new address

#### **Save Confirmation**

The Save was successful.

ок

All addresses will now be displayed to you.

| UWGB Student Nam | e              |               | o to 👻             |
|------------------|----------------|---------------|--------------------|
| Persona          | al Information | Se            | curity             |
| addresses        | names          | phone numbers | emergency contacts |

## Addresses

View, add, change or delete an address.

| Address Type | Address                                              |      |
|--------------|------------------------------------------------------|------|
| Home         | Any Street Apt 8<br>Green Bay, WI 54311<br>Brown     | edit |
| Mail         | 2420 Nicolet Dr<br>Green Bay, WI 54311-7003<br>Brown | edit |

ADD A NEW ADDRESS

#### Personal Information Security

Addresses Names Phone Numbers Emergency Contacts

go to ... 👻 📎

Using the drop down menu at the top, select student center menu item to get back to the student center location and make your voter ID verification request.

| UWGB Student №                                            | lam   | e                          |                            |                                              | go to                           | - |
|-----------------------------------------------------------|-------|----------------------------|----------------------------|----------------------------------------------|---------------------------------|---|
| Per                                                       | sona  | al Information             |                            |                                              | Account Inquiry<br>My Academics |   |
| addresses                                                 |       | nam                        | ies                        | phone numbers                                | User Preferences<br>go to       | s |
|                                                           |       |                            |                            |                                              |                                 |   |
|                                                           |       |                            |                            |                                              |                                 |   |
|                                                           |       |                            |                            |                                              |                                 |   |
|                                                           |       |                            |                            |                                              |                                 |   |
| UWGB 's Student Cer                                       | ter   |                            |                            |                                              |                                 |   |
|                                                           | itter |                            |                            |                                              |                                 |   |
| Academics                                                 |       |                            |                            |                                              |                                 |   |
| Search                                                    | B     | Deadlines 😡 URL            |                            | SEARCH FOR CLA                               | SSES                            |   |
| <u>Plan</u><br>Easell                                     | Th    | is Week's Schedule         |                            | ✓ Holds                                      |                                 |   |
| My Academics                                              |       | Class                      | Schedule                   | No Holds.                                    |                                 |   |
|                                                           | 157   | HUM DEV                    | TuTh                       | ▼ To Do List                                 |                                 |   |
| other academic 👻 🛞                                        | 20    | LEC                        | MAC                        | Gan Ed Assassment Re                         | activity of                     |   |
| Academic Planner                                          |       | PSYCH                      | TuTh                       | Majors Fair March 23rd                       | 11-1pm                          |   |
| Academic Requirement                                      | -0    | LEC                        | MAC                        |                                              | denote by                       |   |
| Class Schedule                                            | 34    | PSYCH                      | Tu ·                       |                                              | decails p                       |   |
| Edit Commencement I                                       |       | LAB                        | IS-                        |                                              |                                 |   |
| Enrollment Verification<br>Enrollment: Add                | 3     | PSYCH                      | MoWe .                     | Enrollment Dates                             |                                 |   |
| Enrollment: Drop<br>Enrollment: Edit                      | _     | LEC                        | MAC-                       | Shopping Cart Appoint                        | ment                            |   |
| Enrollment: Swap                                          | 3     | PSYCH                      | MoWe                       | Your Shopping Cart fo<br>Spring 2012 Regular | or the                          |   |
| Order Books                                               |       | LEC                        | WH                         | Academic Session ses                         | sion                            |   |
| Transcript: Requist Off<br>Transcript: View Unoffic       |       |                            | weekly schedule 🕨          | beginning October 18                         | r                               |   |
| Transfer Credit: Report<br>Voter ID Verification          |       |                            | enrollment shopping cart 🕨 | 2011.                                        |                                 |   |
| What-if Report                                            |       |                            |                            | Encollment Appeintme                         | nt                              |   |
| other academic                                            |       |                            |                            | You may begin enrolli                        | ing                             |   |
| ▼ Finances                                                |       |                            |                            | for the Spring 2012<br>Regular Academic Ses  | ssion                           |   |
| My Account                                                | A     | account Summary            |                            | session on                                   |                                 |   |
| Account Inquiry                                           |       | You owe                    |                            |                                              |                                 |   |
| Financial Aid                                             |       | Due Now                    |                            |                                              | details 🕨                       |   |
| <u>View Financial Aid</u><br><u>Accept/Decline Awards</u> |       | Future Due                 | .00                        | ▼ Advisor                                    |                                 |   |
|                                                           |       | Currency used is US Dollar | r.                         | Program Advisor                              |                                 |   |
| other financial 👻 📎                                       |       |                            |                            |                                              | <b>B</b>                        |   |
|                                                           |       |                            |                            |                                              |                                 |   |

After selecting the Voter ID link you are brought to the Enrollment and Address Verification link, click this button

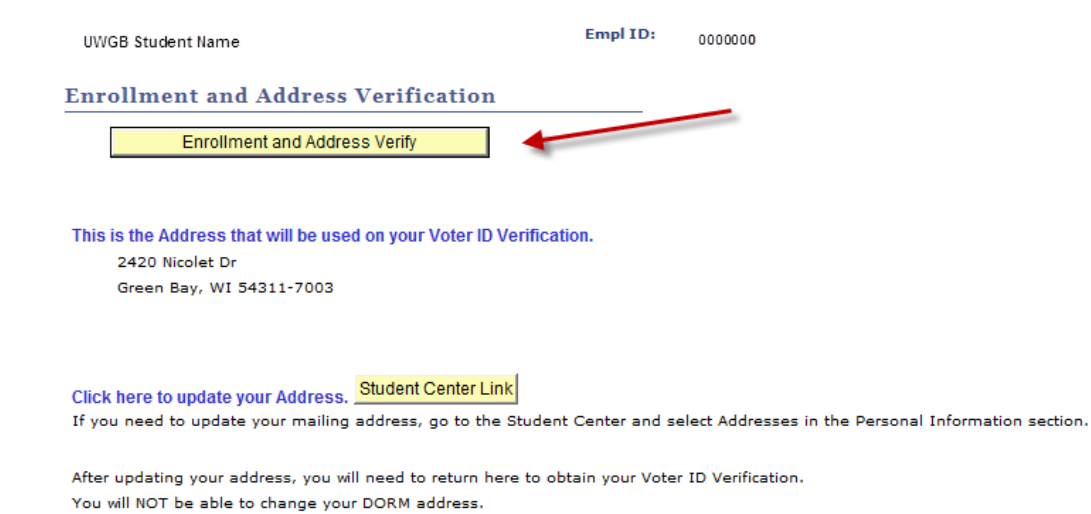

The report should show this message, click open to have report display.

| 🍘 https://podweba.uwgb.edu/psc/SISTEST/?cmd=viewattach&userfile=JXESXBFG4RGJSYOVTRVLUA_GB_VOTER_V - Windows Internet Ex 📼 🖻 🕺                                                                                                    |
|----------------------------------------------------------------------------------------------------|
| 🖉 🖉 🖻 https://podweba.uwgb.edu/psc/SISTEST/?cmd=viewattach&us= 🕶 🔒 🍫 🗙 👂 Bing                                                                                                    |
| 🗙 🖳 Snagit 🧮 📺                                                                                                    |
| x bing 📣 🐉 🚜 🚮 🚺 🔯 😰 👘 👀 👓                                                                                                    |
| 🖕 Favorites 🛛 🖕 🔊 University of Wisconsin 🧰 uwgb.edu- 🔊 Web Slice Gallery 🕶                                                                                                    |
| 🜔 https://podweba.uwgb.edu/psc/SISTEST/?cmd= 👌 🔻 🔊 👻 🖃 🖷 🖝 Page 🔻 Safety 🔻 Tools 👻 🕘 🖉 🍪                                                                                                    |
| If IE indicates your download has been blocked, permit the download by clicking on its Information Bar and selecting "Download File". Please close this window af File Download Name: IXESXBFG4RGJSYOVTRVLUA_GB_VOTER_VER.pdf Type: Adobe PDF Reader From: podweba.uwgb.edu Open Save Cancel Reader Rom: Viele files from the Internet can be useful, some files can potentially ham your computer. If you do not trust the source, do not open or save this file.What's the nsk? |
|                                                                                                    |
| 🛓 Done 📢 🖓 Local intranet   Protected Mode: Off 🛛 🍕 🔻 🔍 100% 👻                                                                                                    |

The report will display the active term this is printed, an issue date, student name, local address and enrollment data. If the student is enrolled it states *Yes, Term date* or if no enrollment, *Not enrolled, Term date*. A watermark is also displayed.

| UNIVE                                                                                                    | ERSITY OF WISCONSIN-GREEN BAY                                                                                                    |
|----------------------------------------------------------------------------------------------------|----------------------------------------------------------------------------------------------------|
|                                                                                                    | Student Enrollment and Local Address Verification                                                                                                    |
| Term Printed:<br>Date Issued:<br>Student Name:<br>Local Address:<br>Enrolled for Current<br>Term:<br>The information al<br>Information Syster<br>student whose nar<br>address informatio | Spring 2012         1/24/2012         UWGB Student Nam e         2420 Nicolet Dr         Green Bay, WI 54311-7003         Yes, Spring 2012         bove is taken directly from the University of Wisconsin-Green Bay's Student m as it existed on the issue date. By producing and submitting this form, the me appears above accepts responsibility for the accuracy of the self-reported on. |
| Done                                                                                                    | 🔩 Unknown Zone   Protected Mode: Off 🛛 🖓 👻                                                                                                    |

This report can be presented for voting purposes in conjunction with a form of photo identification at the local polling site.